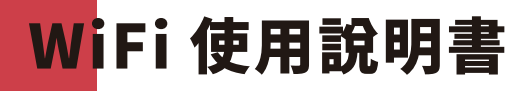

docomo FS050W

# **START GUIDE**

# 智能手機或電腦連接

1. 開啟開電源

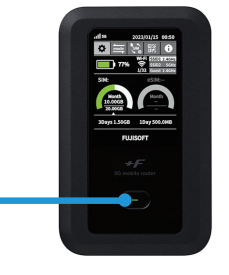

長按電源鍵 5 秒以上。

2. 在電腦或者手機當中找到連 接網絡名 (SSID)。

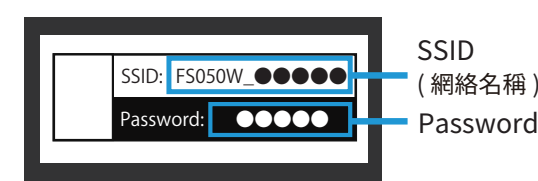

網絡名稱(SSID)和密碼位於 WiFi 分享器的背面。 3. 在您電腦或者手機上輸入密碼。

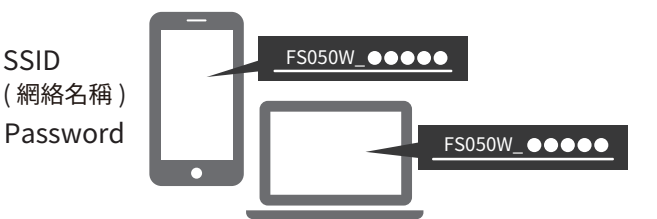

選擇『FS050W...』開始的網絡名。 連接成功後,即可馬上使用網絡。

# 使用 USB 線連接電腦

當您通過 USB 線將電腦連接到 WiFi 路由器時, 您可以自動訪問互聯網。

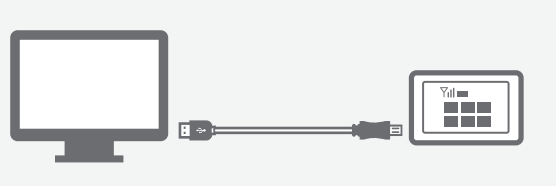

OS Windows 11 (64bit) Windows 10 (32bit/64bit) macOS Mojave 10.14 macOS Catalina10.15 macOS Big Sur 11 macOS Monterey12 Chrome OS

请查看背面。

# WiFi 路由器的按鈕和圖示

7.6

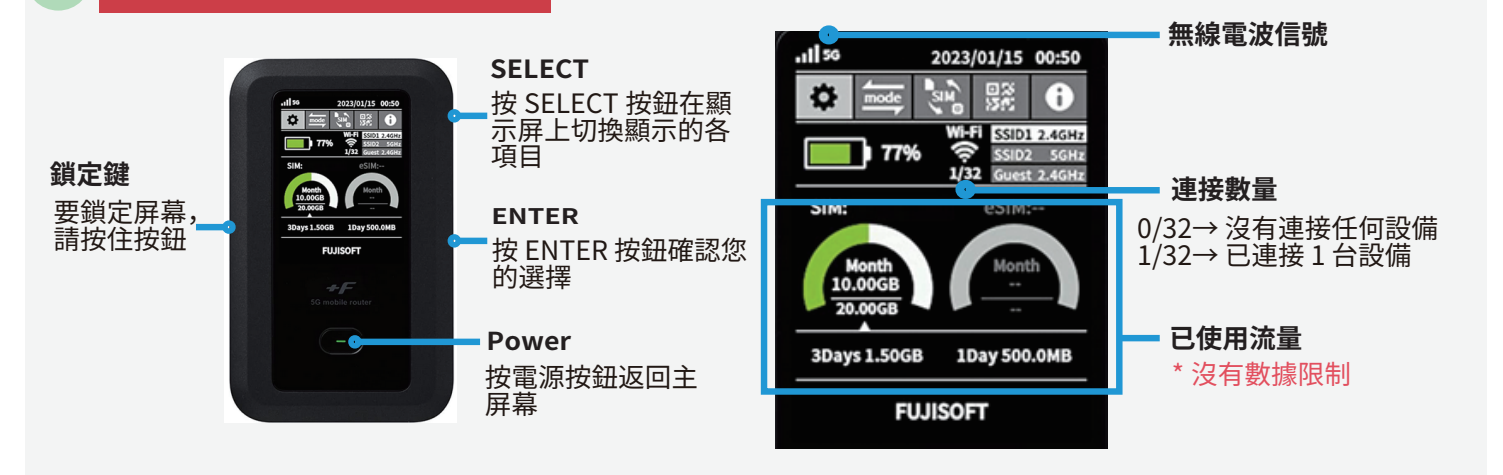

## 發生故障時

# 無法連接網絡

- ▮ WiFi 分享器未連接設備(智能手機 / 電腦等 ) 請查看 WiFi 分享器的液晶顯示屏上的連接數量。 顯示「0」時,表示未建立正常連接。 (顯示「1」時,表示1台設備正在連接中)
- ▮ 信號差, 顯示圈外 請查看液晶顯示屏左上方的無線信號的狀態。 如未出現網格或者顯示圈外,請移動至信號 良好的位置並再次嘗試連接。
- WiFi路由器的 SIM 設置未設置為"eSIM"。 如果 SIM 卡設置未設為 "eSIM",您將不在覆蓋範圍內。 請通過操作 WiFi 將 SIM 設置更改為 "eSIM"。

請注意,設備重置後,默認設置不再"eSIM"。 重置後,請將 SIM 卡設置更改為"eSIM"

#### (\* \*) 通訊中斷或網速慢

- ▮ 使用地點的線路擁塞 在網絡使用用戶密集的地方,網速可能會暫時變慢。 請稍後重試或者嘗試在移動至別的地方再次嘗試。
- ▮ 暫時性故障

請將 WiFi 分享器 恢復出廠 設置(見下文)。

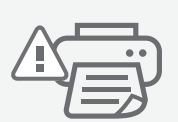

Ò

0

重置

- (••• 無法連接打印機
- ▮ 關閉隱私分離功能

為了讓打印機連接 WiFi ,需要更改路由器的設置並禁 用隱私分離功能 用隐私刀離功能。 請從 WiFi 分享器 的 WEB UI" 更改隱私參數。 有關如何訪問"WEB UI" 的信息,請參閱頁面底部。

重置方法 通過重置,可以將 WiFi 分享器恢復出廠設置。一時的故障可以通過重置得到改善。

### [重置方法]

- 1. 通電後打開後蓋。
- 2. 按住重置按鈕 5 秒鐘。
- 3. 當液晶屏上出現 "FUSISOFT"時, 重置完成。
- 4. 重置後,設備將顯示初始設置屏幕。 按設備側面的 ENTER 按鈕 7 次以完成初始設置。
- 5. 您需要設置 "eSIM" 以進行互聯網連接。請看下文。

## [如何設置 "eSIM"]

- 1. 使用設備側面的"選擇"按鈕在 WiFi 屏幕上移動至"SIM"圖標。
- 2. 按 "ENTER" 按鈕進入 SIM 設置。
- 3. 使用"選擇"按鈕移至"eSIM",然後按"確定"按鈕確認您的選擇。
- 4. 完成!

## [如何將語言設置為英語]

- 1. 使用設備側面的 "SELECT" 按鈕移至 WiFi 屏幕上的齒輪圖標。
- 2. 按 "ENTER" 按鈕進入設置。
- 3. 選擇 "システム", 然後選擇 "言語"。 您將看到語言選項為 "英語"。

## Web UI 的詳細設

- 1. 請使用已連接了該 WiFi 分享器的電腦 或者智能手機訪問以下網站 "http://192.168.100.1/"。
- 2. 選擇登錄按鈕,輸入密碼 "admin"。
- 3. 輸入新的密碼。

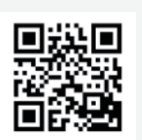

# 關閉隱私分離功能

1. 訪問 WebUI 2. WLAN(Wi-Fi)/USB

→ Privacy Separator →將 'Enable' 更改為 'Disable'

- $\rightarrow$  Apply
- 3. 完畢!

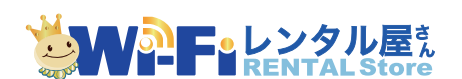

如有問題, 歡迎您通過以下方式聯繫我們。 TEL: 03-3525-8265 MAIL: info@tw.wifi-rental-store.jp 9:30AM 6:30PM (Weekdays Only)